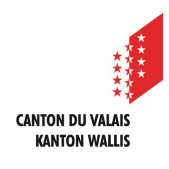

1

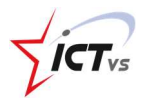

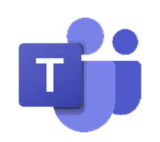

## SO PLANEN SIE EINE VIDEOKONFERENZ MIT DEN SCHÜLERN DER KLASSE

Tutorial für Windows und Mac OSX Version 2.0 (01.10.2020)

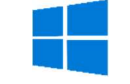

## EINE VIDEOKONFERENZ PLANEN

Klicken Sie im Register "Kalender" auf "Neue Besprechung"

|              | 2                | Suchervoller Befehl eingeben |                |                                |
|--------------|------------------|------------------------------|----------------|--------------------------------|
| 🔒 🔯 Kale     | ender            |                              | Of Jetzt bes   | + Neue Besprechung             |
| I (i) Heute  | < > April 2020 ~ |                              |                | $\oplus$ Arbeitswoche $\simeq$ |
| Bender 06    | 07<br>Derived    | 08<br>Ministria              | 09<br>Domester | 10<br>Poilog                   |
| Aurola 7 Ubr |                  |                              |                |                                |
|              |                  |                              |                |                                |
| B. Nate      |                  |                              |                |                                |
| 00 10 UN     |                  |                              |                |                                |
| 0            |                  |                              |                |                                |

Richten Sie Ihre Besprechung ein:

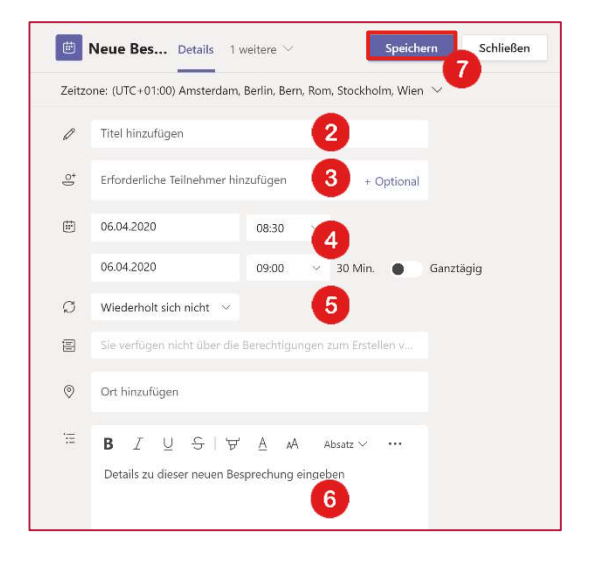

2 Titel Ihrer Videokonferenz

3 Fügen Sie die Klassen oder Personen, die sie einladen möchten, hinzu.

4 Datum und Uhrzeit des Konferenzbeginns und -endes

5 Es ist möglich, Wiederholungen für die Besprechungen einzurichten.

6 Sie können weitere Informationen für die Schüler hinzufügen.

Klicken Sie auf "Speichern / Senden". Eine Einladungsnachricht wird an die erfassten Teilnehmer (3) gesendet.

 Der Kurs wird automatisch in Ihren Teamkalender aufgenommen.

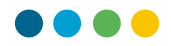

## TEILEN SIE DEN LINK FÜR DIE VIDEOKONFERENZ

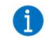

Sie haben den Link zur Videokonferenz auf der an dieser Stelle konfigurierten Mailbox erhalten. 3

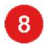

Kopieren Sie den Videokonferenzlink.

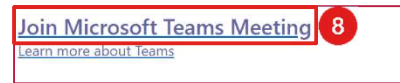

() Informieren Sie die Schüler (gemäss dem untenstehenden Beispiel).

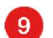

Fügen Sie den Videokonferenzlink ein.

| Liebe Schüler         |                                                                                    |
|-----------------------|------------------------------------------------------------------------------------|
| Unten findet ih       | die Angaben zu unserer nächsten Besprechung. Klickt auf den Link, um teilzunehmen. |
| De :                  | M. Prénom Nom                                                                      |
| A :                   | Classe 5H – Sion                                                                   |
| Date :                | Jeudi 9 avril 2020                                                                 |
| Horaire :             | de 14h00 à 15h00                                                                   |
| Rejoind<br>Alles Gute | re la réunion Microsoft Teams 9                                                    |
| Deine Labe            |                                                                                    |

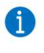

Sie können das Tutorial für Schüler, das auf der Support-Website <u>https://support.ictvs.ch</u> verfügbar ist, weiterleiten.

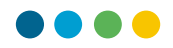

## AN DER VIDEOKONFERENZ TEILNEHMEN

10

In Ihrem Teamkalender können Sie auf die Videokonferenz klicken, die Sie geplant haben.

| Ē                | Kalender           | r              | ↓ Jetzt bespred | then + Neu              | e Besprechung       |
|------------------|--------------------|----------------|-----------------|-------------------------|---------------------|
| ( <del>;</del> ) | Heute <            | >              |                 | ŧ                       | Arbeitswoche $\vee$ |
|                  | 06<br>Montag       | 07<br>Dienstag | 08<br>Mittwoch  | <b>09</b><br>Donnerstag | 10<br>Freitag       |
| 8 Uhr<br>9 Uhr   | SH<br>Letyperson 1 | 1              |                 |                         |                     |
| 10 Uhr           |                    |                |                 |                         |                     |

1

Wenn der Kurs begonnen hat, können Sie direkt auf "Jetzt teilnehmen" im Teamkalender klicken 12. Diese Schaltfläche ist 5 Minuten vor Beginn der Besprechung verfügbar.

| Classe<br>5H  | Rejoin12 |
|---------------|----------|
| NOM<br>Prenom |          |

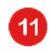

Sie können dann auf "Teilnehmen" klicken, um sich anzumelden.

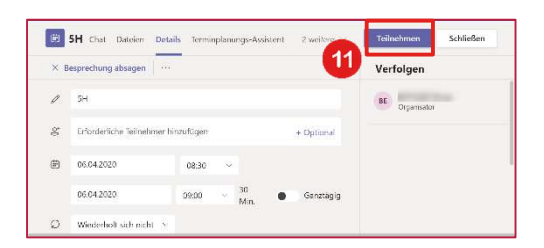

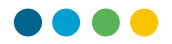

Klicken Sie auf "Jetzt teilnehmen", um Ihre Videokonferenz zu starten

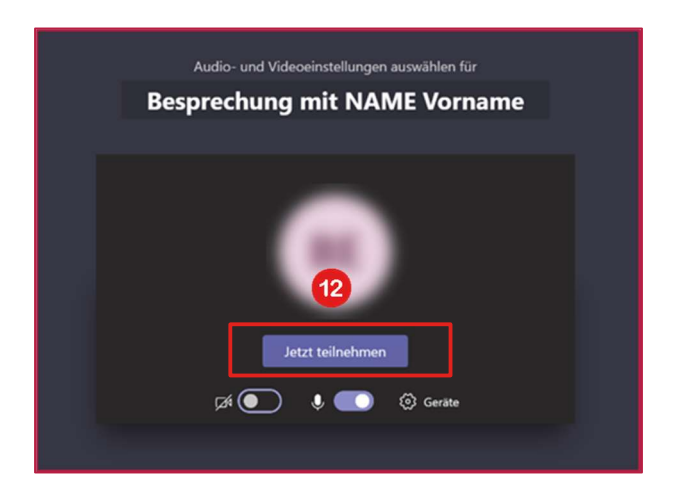

SCHÜLERN AN DER VIDEOKONFERENZ ZULASSEN

1

12

Wenn sich ein Schüler einloggt, erhalten Sie als Organisator diese Art von Nachricht:

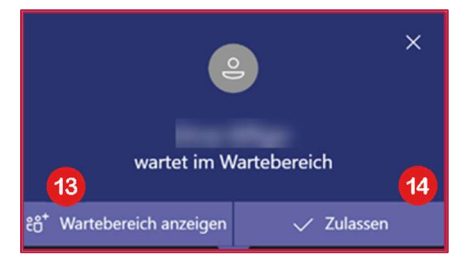

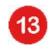

Mit "Wartebereich anzeigen" können Sie alle Teilnehmer Ihrer Videokonferenz anzeigen und verwalten.

14

Mit "Zulassen" können Sie den Teilnehmern im Warteraum den Zugang zur Videokonferenz ermöglichen.

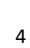

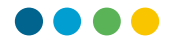

Diese Schüler warten darauf, an der Videokonferenz teilzunehmen.

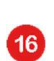

18

15

Klicken Sie auf  $\checkmark$ , um den Schüler zu akzeptieren oder klicken Sie auf  $\thickapprox$ , um den Schüler abzulehnen.

| Konta      | kte                               | ×   |
|------------|-----------------------------------|-----|
| Jeman      | den einladen                      | ୦   |
| - Warten i | m Wartebereich (1)                |     |
|            | and the first free free free free | × ✓ |
| Derzeit i  | n dieser Besprechung              | 16  |
|            | rganisator                        |     |
|            |                                   |     |
|            |                                   |     |
|            |                                   |     |
|            |                                   |     |
|            |                                   |     |
|            |                                   |     |

- () Ausserdem können Sie für jeden Teilnehmer folgende Einstellungen vornehmen:
- 17 ...das Mikrofon des Schülers deaktivieren

...den Schüler aus der Videokonferenz entfernen

| Kontakte ×                            |                            |     |   |  |  |
|---------------------------------------|----------------------------|-----|---|--|--|
| Jemanden                              | einlac                     | len | ® |  |  |
| Derzeit in dieser Besprechung (2)     |                            |     |   |  |  |
| sorer 1<br>Außerhalb der Organisation |                            |     |   |  |  |
| 17                                    | 17 X Teilnehmer stummschal |     |   |  |  |
| 18                                    | 🗢 Teilnehmer entfernen     |     |   |  |  |
|                                       | 🔏 Status zu "Teilnehmer"   |     |   |  |  |
|                                       |                            |     |   |  |  |

Beenden Sie die Videokonferenz über das Menü Optionen, bevor Sie auflegen, da die Schüler sonst ohne Ihre Anwesenheit weiter kommunizieren können.

1